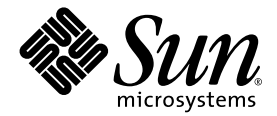

# **Sun Control Station**

性能模块

Sun Microsystems, Inc. www.sun.com

部件号码 817-5885-10 2003 年 9 月,修订版 A

请将对本文档的意见提交到以下网站: http://www.sun.com/hwdocs/feedback

版权所有 2003 Sun Microsystems, Inc.。地址: 4150 Network Circle, Santa Clara, California 95054, U.S.A。保留所有权利。

Sun Microsystems, Inc. 拥有与本文中介绍的技术相关的知识产权。特别声明 (但不限于),这些知识产权可能包括 http://www.sun.com/patents中列出的一项或多项美国专利,以及美国和其它国家 (地区)的一项或多项其它专利或待审批的专利申 请。

本文及其所属产品的使用、复制、发行和反编译均受许可证限制。未经 Sun 及其许可方(如有)事先的书面授权,不得以任何形式、任何手段 复制本产品或文档的任何部分。

包括字体技术在内的第三方软件受Sun供应商的版权保护和许可证限制。

本产品的某些部分可能是从 Berkeley BSD 系统衍生出来的,并获得了 University of California (加利福尼亚大学)的许可。UNIX 是由 X/Open Company, Ltd. 在美国和其它国家 / 地区独家许可的注册商标。

Sun、Sun Microsystems、Sun 徽标、Java、JavaServer Pages、JSP、JumpStart、Netra、Solaris、Sun Cobalt、Sun Cobalt RaQ、Sun Cobalt CacheRaQ、Sun Cobalt Qube、Sun Fire 和 Ultra 是 Sun Microsystems, Inc. 在美国和其它国家 / 地区的商标或注册商标。

所有 SPARC 商标的使用均已获得许可,它们是 SPARC International Inc. 在美国和其它国家 / 地区的商标或注册商标。使用 SPARC 商标的产品均基于 Sun Microsystems, Inc. 开发的体系结构。

Netscape 和 Mozilla 是 Netscape Communications Corporation 在美国和其它国家 / 地区的商标或注册商标。

OPEN LOOK 和 Sun™ 图形用户界面是 Sun Microsystems, Inc. 为其用户和许可证持有者开发的。 Sun 由衷感谢 Xerox 在研究和开发可视或图 形用户界面的概念方面为计算机行业所做的开拓性工作。 Sun 已从 Xerox 获得了对 Xerox 图形用户界面的非独占性许可证,该许可证还适用于 实现 OPEN LOOK GUI 和在其它方面遵守 Sun 书面许可协议的 Sun 许可证持有者。

美国政府权利 – 商业软件。政府用户必须遵守 Sun Microsystems, Inc.标准许可证协议的条款以及 FAR 及其补充内容中适用的条款。

本文档按"原样"提供,对所有明示或默示的条件、陈述和担保,包括对适销性、适用性和非侵权性的默示保证,均不承担任何责任,除非此免责声明的适用范围在法律上无效。

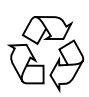

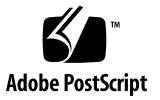

目录

性能模块 1

任务进度对话框 2 日程安排 3 性能屏幕 4 选择器窗口 4 汇总 4 查看性能数据 5 更新按钮 6 更新 8 更新性能数据 8

## 性能模块

Sun<sup>™</sup> Control Station 上的性能控制模块可用来查看受管理主机在各种参数下的性能。 本文档介绍可通过性能控制模块使用的功能和服务。

利用该模块可以进行以下操作:

- 查看主机或主机组的性能数据汇总
- 更新主机或主机组的性能数据

**注意** - 在本章大多数简短的过程中,第一步都是单击左侧菜单栏的"性能"菜单项, 第二步则是单击某个子菜单项。

为了减少每个过程需要执行的步骤数,菜单命令分成几组,并以首字母大写的形式显示。各个菜单项使用右尖括号隔开。

例如,选择"性能">"汇总"表示先单击左侧菜单栏中的"性能",再单击"汇总" 子菜单项。

### 任务进度对话框

启动一项任务 (例如,更新受管理主机的性能信息)时,会在用户界面 (UI)中出现 "任务进度"对话框。此对话框有一个指示任务当前状态的"状态"字段和一个进度 栏。当进度栏显示 100% 时,表示该任务已完成。

如果您想在当前任务执行的同时在 UI 中执行另一项任务,则可以将"任务进度"对话 框置于后台。为此,只需单击进度栏下方的"在后台运行任务"按钮即可。

要返回到"任务进度"对话框,请选择左侧的"管理">"任务"。此时会出现"任务"表。如果任务仍在进行中,会在"持续时间"列中显示一条状态消息。单击此列中的进度栏图标会再次显示此任务的"任务进度"对话框。

一旦该任务完成,进度栏会显示 100%,并会在"任务进度"对话框下方显示两个按钮:"完成"和"查看事件"。

- 要查看与刚完成的任务关联的事件列表,请单击"查看事件"。此时会显示"<任务> 的事件"表。如果再单击右上角的向上箭头图标,则会显示"任务"表。
- 要返回上一屏幕,请单击"完成"。

### 日程安排

日程安排功能(也称作"调度程序")可用来安排在将来执行的任务。

如果可通过 Sun Control Station 安排执行任务的时间,那么在最后一步的表或选择器 窗口中会出现一个标为"日程安排"的按钮。

对于所有任务,调度程序都采用以下同一种方式运行:

#### 1. 填写任务所必需的字段。

2. 单击"日程安排"。

此时会显示"<任务>的日程安排设置"表。

3. 配置日程安排设置。

对于某些功能,可以使用该表上方的下拉菜单来设置执行操作的频率(如每小时或每天)。

还可以输入在预定任务开始或结束 (或开始和结束)时将要通知的人员的电子邮件地址。

4. 单击"保存"。

之后, 会在"管理程序">"日程安排"下的"预定任务"表中出现该预定任务。

#### 5. 您可以在该表中查看预定任务的详细资料,也可以对其进行修改或删除。

要查看预定任务的详细资料,请单击放大镜图标。

要修改预定任务,请单击铅笔图标。

要删除预定任务,请单击删除图标。

# 性能屏幕

单击左侧的"性能"菜单项后,可以利用其中的子菜单项查看受管理主机的性能数据 汇总,也可以更新受管理主机的性能数据。

这些子菜单项包括:

- 汇总 (请参阅第 4 页的"汇总")
- 更新(请参阅第8页的"更新")

### 选择器窗口

有关选择器窗口工作方式的详细信息,请参阅《*管理员手册*》PDF格式文件中第3章的"选择器窗口"。

### 汇总

"汇总"子菜单项显示选定受管理主机的性能数据。

单击"汇总"子菜单项后,会出现选择器,它显示了各个组以及各组内的主机。

#### 查看性能数据

查看受管理主机的性能数据汇总:

1. 选择"性能">"汇总"。

此时出现选择器,显示受管理主机的列表。

- 2. 单击某台主机,突出显示它。还可以单击顶部的全部选择,选择列表中的所有主机。
- 3. 单击右下角的"查看汇总"。

此时会显示"性能汇总"表;有关示例请参阅图 1。

- 4. 此表包含以下各列:
  - 主机名: 受管理主机的主机名
  - 类: 主机的类型
  - 正常运行时间: 自主机上次重新引导以来正常运行的时间量 (以天和小时计)
  - 负荷:最后一分钟的平均负荷
  - 内存:正在使用的 RAM 的百分比
  - 交换: 正在使用的交换空间的百分比
  - 磁盘: 占用的硬盘驱动器空间的百分比
  - 详细资料:单击*放大镜*图标可以查看有关该主机性能的更多详细资料。此时会出现 一些信息表。图 2显示了一个示例表。
  - 图 1 显示了"性能汇总"表的示例;图 2 显示了部分"性能详细资料"表的示例。

### 更新按钮

当屏幕上显示"性能汇总"表时,可通过单击该表下方的"立即更新"按钮,更新该表中显示的主机的性能数据。请参阅图 1。

有关"更新"功能的详细信息,请参阅第8页的"更新"。

| 性能汇总          |                 |        |       |       |      |      | ٥  |
|---------------|-----------------|--------|-------|-------|------|------|----|
| 主机名 🔻         | 类型              | 运行夭数   | 平均负荷值 | Ram % | 交换 % | 截盘 5 | 操作 |
| 192.168.1.100 | x86 Red Hat 7.2 | 6D 23H | 0.61  | 97%   | 92%  | 15%  | ٩  |

**图 1** "性能汇总"表

| 主机名 | 192.168.1.100 |  |  |
|-----|---------------|--|--|
|     |               |  |  |

#### 最后更新

2004-03-19 08:53:54.0

### 受管理主机详细资料

| IP地址   | 192.168.1.100                   |  |
|--------|---------------------------------|--|
| 主机名    | 192.168.1.100                   |  |
| 生成类    | x86 Red Hat 7.2                 |  |
| 正常运行时间 | 6 days, 23 hours and 23 minutes |  |
| 平均负荷值  | 0.61                            |  |
|        |                                 |  |

#### 内存使用量

| 类型   | 使用中 (MB) | 空闲 (MB) | 使用量百分比 |  |
|------|----------|---------|--------|--|
| RAM  | 244      | 5       | 97%    |  |
| Swap | 231      | 19      | 92%    |  |

| 文件系统使用量   |          |         |        |       |
|-----------|----------|---------|--------|-------|
| 文件系统      | 使用中 (MB) | 空闲 (MB) | 使用量百分比 | 安装点   |
| /dev/hda1 | 34       | 1827    | 1%     | Aboot |
| /dev/hda2 | 1231     | 8941    | 12%    | home  |
| /dev/hda5 | 238      | 2561    | 8%     | 1     |
| /dev/hda6 | 9        | 445     | 1%     | Amp   |
| /dev/hda7 | 1265     | 1534    | 45%    | /usr  |

**图 2** "性能详细资料"表

0

### 更新

"更新"子菜单项可用来检索选定受管理主机的最新性能数据。 单击"更新"子菜单项后,会出现选择器,它显示了各个组以及各组内的主机。

#### 更新性能数据

检索受管理主机的最新性能数据:

- 1. 选择"性能">"更新"。 此时出现选择器,显示受管理主机的列表。
- 2. 单击某台主机,突出显示它。还可以单击顶部的全部选择,选择列表中的所有主机。
- 3. 单击右下角的立即更新。

此时会显示"任务进度"对话框。

**注意** – 也可以将更新性能信息安排在以后进行。有关详细信息,请参阅第 3 页的"日程安排"。